## 一、创建腾讯云SSL VPN网关

协议类型选择SSL,选择要打通云上所属VPC网络,如下图:

| 於 時讯云 总览 云      |                         |            |                          |                                         |                                                      |             |            |             |          |   |
|-----------------|-------------------------|------------|--------------------------|-----------------------------------------|------------------------------------------------------|-------------|------------|-------------|----------|---|
| 私有网络            | VPN网关 华南地区 (广州) ▼ 全部私有网 | 络 ▼        |                          |                                         |                                                      |             |            |             |          |   |
| 焻 网络拓扑          |                         |            | m/1245 III / \ 45540 *** |                                         | and all films to a film a state of the second state. |             |            |             |          |   |
| 🔂 私有网络          |                         | 火船内测: 两大相; | ወትር መጨንታ የተላከቱን          | 吻拴制,提供盡于IP-网大                           | 泡度的 盖 与 拴 功能,                                        | 別北中時,宣有梁印的  |            |             |          |   |
| ⊕ 子网            |                         | +新建        |                          |                                         |                                                      |             |            |             |          |   |
| ■ 路由表           |                         | ID/名称      | 监控                       | 状态                                      | 公网IP                                                 | 可用区 下       | 所鳳网络       | 带宽上限        | 协议类型     |   |
| ☐ IP与网卡 ·       |                         |            | di                       | 运行中                                     |                                                      | 广州三区        |            | 5Mbps 🥜     | IPSEC    |   |
| □ 共享帯宽包         |                         |            |                          |                                         |                                                      |             |            |             |          |   |
| □ 共享流量包         |                         |            | di                       | 新建VPN网关                                 |                                                      |             |            |             | ×        |   |
| 网络连接            |                         |            |                          | WILL THE REAL                           |                                                      |             |            |             | <u> </u> |   |
| 白 NAT网关         |                         |            |                          | 网关名称                                    | test<br>你还有TI\I给入 FR人会                               | All         |            |             |          |   |
| ▲ 对等连接          |                         |            | di                       | 所在地域                                    | 华南地区 (广州)                                            |             |            |             |          |   |
| ⑦ VPN连接 ^       |                         |            |                          | 可用区                                     | 广州三区                                                 |             | ~          |             |          |   |
| ・ VPN网关         |                         |            | di                       | 协议类型                                    | O IPsec O SS                                         | SL.         |            |             |          |   |
| ・ VPN通道         |                         |            |                          | SSL连接数                                  | 5                                                    |             |            |             |          |   |
| • 对端网关          |                         |            | di                       | 关联网络                                    | ○ 私有网络                                               |             |            |             |          |   |
| • SSL服务端        |                         |            | di                       | 所属网络                                    | vpc                                                  |             | *          |             |          |   |
| ・ SSL客戸講        |                         |            |                          | 带宽上限                                    | 5M 10M                                               | 20M 50M 100 | M 200M 500 | M 1000M bps |          |   |
| ◎ 私有连接 ~        |                         |            | di                       |                                         |                                                      | ~           |            |             |          |   |
| 白 专线网关<br>の 二联网 |                         |            | di                       |                                         | (                                                    | (i)#        | 取消         |             |          |   |
| () 240,09       |                         |            |                          |                                         | C                                                    |             | AIX        |             |          |   |
|                 |                         |            |                          | ~~~~~~~~~~~~~~~~~~~~~~~~~~~~~~~~~~~~~~~ |                                                      |             |            |             |          |   |
| 二、创建等           | SSL服务端                  |            |                          | <sup>©</sup> dur                        | 7                                                    |             |            |             |          |   |
| 目前腾讯云支          | 持的SSL VPN协议只有           | JUDP,      | 暂不支                      | 持TCP;                                   | 按照如下                                                 | 步骤填写        | 本端网段       | 段(要打通       | 的VP      | С |

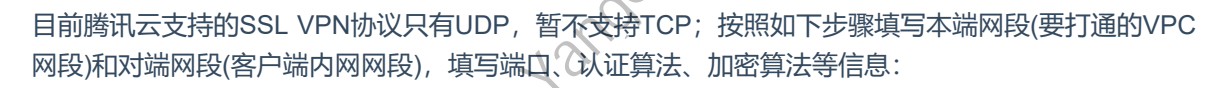

| ▶ 隋讯云 □□□□□□□□□□□□□□□□□□□□□□□□□□□□□□□□□□□ |             |  |           |               |                      |                           |    |
|-------------------------------------------|-------------|--|-----------|---------------|----------------------|---------------------------|----|
| 私有网络                                      | SSL服务端 🛇 广州 |  |           |               |                      |                           |    |
| 侣 网络拓扑                                    |             |  |           |               |                      |                           |    |
| 🔂 私有网络                                    |             |  | 18:35     |               |                      |                           |    |
| ⊕ 子网                                      |             |  | 1991) 32. | 新建SSL服务端      | 1                    | ×                         |    |
| □ 路由表                                     |             |  | ab        |               |                      |                           |    |
| □ IP与网卡                                   |             |  |           | 基本配置          |                      |                           |    |
| 🖸 共享带宽包                                   |             |  | -dit      | 名称            | (INTERNITA) FOOTBACT | $\odot$                   | 14 |
| 同 共享流量包                                   |             |  |           |               | 189年可以输入9011子村       |                           |    |
|                                           |             |  | di        | 地域            | 广州                   |                           |    |
| 网络连接                                      |             |  |           | VPN网关         | vpngv                |                           |    |
|                                           |             |  |           | 本端网段 🛈        | 10.100.0.0/16        | $\odot$                   |    |
| △                                         |             |  |           |               | +新增一行                |                           |    |
| ③ VPN连接                                   |             |  |           | 客户端网段 🛈       | 192.168.1.0/24       | $\odot$                   |    |
| <ul> <li>VPN网关</li> </ul>                 |             |  |           | <b>三级配置</b> - |                      |                           |    |
| ・ VPN通道                                   |             |  |           | 45.30/        |                      |                           |    |
| ・ 対端网关                                    |             |  |           | 127.64        |                      |                           |    |
| SSL服务端                                    |             |  |           | 第二            | 1194                 | $\odot$                   |    |
| ・ SSL客户講                                  |             |  |           | 认证算法          | SHA1 *               | ${\boldsymbol{ \oslash}}$ |    |
| ◎ 私有连接                                    |             |  |           | 加密算法          | AES-128-CBC *        | ${igodot}$                |    |
| ڶ 专线网关                                    |             |  |           | 是否压缩          | 否                    |                           |    |
| ♠ 云联网                                     |             |  |           |               |                      |                           |    |
| ch & 40/485                               |             |  |           |               | <b>确定</b> 取消         |                           |    |
|                                           |             |  |           |               |                      |                           |    |
|                                           |             |  |           |               |                      |                           |    |

## 三、创建SSL客户端

选择上一步创建的服务端,填写好备注名后点确定即可:

| 於 購訊云 息度 云                 | 7年間 *        |       |          |                |                     |         |    |  |
|----------------------------|--------------|-------|----------|----------------|---------------------|---------|----|--|
| 私有网络                       | SSL客户端 S广州 🔹 |       |          |                |                     |         |    |  |
| 焻 网络拓扑                     |              |       |          |                |                     |         |    |  |
| 🕀 私有网络                     |              |       |          |                |                     |         |    |  |
| ⊕ 子网                       |              |       |          |                |                     |         |    |  |
| □ 路由表                      |              |       |          |                |                     |         |    |  |
| □ IP与网卡 ·                  |              |       |          |                |                     |         |    |  |
| ▶ 共享带宽包                    |              |       |          |                |                     |         |    |  |
| 园 共享流量包                    |              |       | 2022-    | 01-01 20:52:48 | 2024-12-31 20:52:48 |         | 可用 |  |
| 网络连接                       |              | 金石建   | ■551 安白雄 | £              |                     |         | ~  |  |
| 白 NAT网关                    |              | dylka | 200287 3 | u              |                     |         | ^  |  |
| △ 对等连接                     |              | 名称    | 7        | ssl_client     |                     | $\odot$ |    |  |
| ③ VPN连接 ^                  |              |       |          | 您还可以输入50个字符    |                     |         |    |  |
| ・ VPN网关                    |              | 地域    | ź .      | 广州             |                     |         |    |  |
| ・ VPN通道                    |              | SSL   | 服务端      | vpns           | v                   |         |    |  |
| ・対端网关                      |              |       |          | 16             | HT12522             |         |    |  |
| · SSL服务端                   |              |       |          | 9HAE           | 40H                 |         |    |  |
| • SSL客户端                   |              |       |          |                |                     |         |    |  |
| <ul> <li>私有连接 -</li> </ul> |              |       |          |                |                     |         |    |  |

# 四、添加VPC路由

云上访问云下时,会查找VPC路由表指向,因此需要在对应的VPC路由表里面加一条到云下客户端网段的规则,下一跳指向SSL VPN网关。

在私有网络控制台,路由表里面选择对应VPC,对应路由表:

| 於 購讯云 总范  | 云产品▼ |                |                         | 3     |      |       | 搜索产品、文档             |
|-----------|------|----------------|-------------------------|-------|------|-------|---------------------|
| 私有网络      | 路由表  | ⑤广州 - (10.100. | 0.0/16) 🔻               | >     |      |       |                     |
| 焻 网络拓扑    |      |                |                         |       |      |       |                     |
| 🔂 私有网络    |      |                |                         |       |      |       |                     |
| ⊕ 子网      |      | ~              | 10/務約                   | 类型    | 所罵网络 | 关联子网数 | 创建时间                |
| B 路由表     |      | <u> </u>       | rtb-49xtuz3c<br>default | 默认路由表 | vpc- | 2     | 2021-12-22 17:17:06 |
| □ IP与网卡 · |      |                |                         |       |      |       |                     |
| 日 共享带宽包   |      |                | 共 1 乐                   |       |      |       | 20 * 宗              |
| □ 共享流量包   |      |                |                         |       |      |       |                     |
| 网络连接      |      |                |                         |       |      |       |                     |
| 白 NAT网关   |      |                |                         |       |      |       |                     |
| ▲ 对等连接    |      |                |                         |       |      |       |                     |
|           |      |                |                         |       |      |       |                     |

进入到路由表后,选择新增路由策略:

| ▲ 購讯云 🔍 🕫 🗠 |                   |                     |       |       |                |                | 搜索产品、文档 | Q 🕜 小程序 |   |
|-------------|-------------------|---------------------|-------|-------|----------------|----------------|---------|---------|---|
| 私有网络        | ← rtb-49xtuz3c 详情 |                     |       |       |                |                |         |         |   |
| 倡 网络拓扑      | <b>基本信息</b> 关联子网  |                     |       |       |                |                |         |         |   |
| 品 私有网络      |                   | 基本信息                |       |       |                |                |         |         |   |
| ⊕ 子网        |                   | 新山市公司<br>日本         |       |       |                |                |         |         |   |
| □ 路由表       |                   | attensection Oblaur |       |       | 71080970       |                |         |         |   |
| □ IP与网卡 ·   |                   | 路由表ID rtb-49xtuz3c  |       |       | 标签 无           |                |         |         |   |
| 日 共享带宽包     |                   | 地域 华南地区 (广州)        |       |       | 创建时间 2021-     | 12-22 17:17:06 |         |         |   |
| □ 共享流量包     |                   | 路由表类型 默认路由表         |       |       |                |                |         |         |   |
| 网络连接        |                   | •新增路由策略             |       |       |                |                |         |         | Q |
| 白 NAT网关     |                   | 目的端                 | 下一跳类型 | 下一跳   | 备注             | 启用路由           | 云联同中状态  | 操作      |   |
| △ 对等连接      |                   |                     |       |       | 系统默认下发,表示VPC内云 | -              |         |         |   |
| ③ VPN连接 ·   |                   | 10.100.0.0/16       | LOCAL | Local | 服务器网络互通        |                | 已发布     | ①从云联网   |   |

| 所增路由           |      |       |              |   |                   |    |  |
|----------------|------|-------|--------------|---|-------------------|----|--|
| 目的端            |      | 下一跳类型 | 下一跳          |   | 备注                | 操作 |  |
| 创建SSL服务端时对应的   | 对端网段 | ž     | 创建的SSL VPN网关 |   |                   |    |  |
| 192.168.1.0/24 |      | VPN网关 | vpngw.       | 7 | sslvpn-idc client | 0  |  |
|                |      |       | 创建VPN网关      |   |                   |    |  |
| 一行             |      |       | 创建VPN网关      |   |                   |    |  |
|                |      |       |              |   |                   |    |  |
|                |      |       | 创建关闭         |   |                   |    |  |
|                |      |       |              |   |                   |    |  |
|                |      |       |              |   |                   |    |  |

到此云上SSL VPN所有操作已经完成。

# 五、SSL配置文件下载

openvpn是Linux下的开源先锋,提供了良好的性能及友好的用户GUI,官方也推荐使用openvpn作为sslvpn客户端使用,接下来将展示在Windows、Debian、Centos等系统中如何配置openvpn客户端,客户端配置文件在创建SSL客户端后会生成出来,在SSL客户端页面下载即可:

| 勝讯云 🚓      私意                                   | 云产品 🖌 📔      |                              |                |                   |                     |                     |                                                                                                    | 搜索产品、文档 Q          | @ 小程序 🖸 <sup>88+</sup> 集团联号 + | 备案 I具 v |
|-------------------------------------------------|--------------|------------------------------|----------------|-------------------|---------------------|---------------------|----------------------------------------------------------------------------------------------------|--------------------|-------------------------------|---------|
| 私有网络                                            | SSL客户端       | © r# -                       |                |                   |                     |                     |                                                                                                    |                    |                               |         |
| 倡 网络拓扑                                          |              |                              | 85th           |                   |                     |                     |                                                                                                    | 情绪入SSL客户编印/SSL服务编印 | Q Ø <u>*</u>                  |         |
| 合 私有网络 ⊕ 子网                                     |              |                              | IDI名称          | SSL服务端            | 证书生效时间              | 证书到期时间              | 证书状态                                                                                                    | 启用证书               | 操作                            |         |
| B 路由表                                           |              |                              | vpnc-          | vpns-             | 2021-12-29 21:30:53 | 2024-12-28 21:30:53 | 可用                                                                                                    |                    | 下数配置制除                        |         |
| <ul> <li>回 IP与网卡 •</li> <li>E1 共享带宽包</li> </ul> |              |                              | vpnc-          | vpns-             | 2021-12-30 18:06:46 | 2024-12-29 18:06:46 | गम                                                                                                    |                    | 下就配置删除                        |         |
| 回 共享流量包                                         |              |                              | vpno-          | vpns-             | 2022-01-01 20:52:48 | 2024-12-31 20:52:48 | - And - And |                    | 下版記畫 删除                       |         |
| <sup>网络连接</sup><br><b>白 NAT网</b> 关              |              |                              | 共3条            |                   |                     | · ·                 |                                                                                                    | 10 🔻 祭/页           | ( < 1 /1页 → H                 |         |
| ▲ 对等连接                                          |              |                              |                |                   |                     | 1                   |                                                                                                    |                    |                               |         |
| · VPN阅关                                         |              |                              |                |                   | 2.                  |                     |                                                                                                    |                    |                               |         |
| • VPN通道                                         |              |                              |                |                   |                     |                     |                                                                                                    |                    |                               |         |
| · SSL服务编                                        |              |                              |                |                   |                     |                     |                                                                                                    |                    |                               |         |
| <ul> <li>SSL當戶議</li> </ul>                      |              |                              |                |                   | $\mathcal{O}$       |                     |                                                                                                    |                    |                               |         |
|                                                 |              |                              |                | 7.0               | <b>C</b>            |                     |                                                                                                    |                    |                               |         |
| 六. W                                            | indo         | ws配置                         | OpenV          | pn Clie           | nt                  |                     |                                                                                                    |                    |                               |         |
| • ••                                            |              | HOLL                         |                | 2                 |                     |                     |                                                                                                    |                    |                               |         |
| 1.下载及                                           | 安装           |                              | 200            |                   |                     |                     |                                                                                                    |                    |                               |         |
| <del>상</del> # 조네                               |              | ور برایان میرود میارد و امار |                |                   |                     | <del>*</del>        |                                                                                                    | باد کے کے          |                               | ᄮ       |
| 自先到op                                           | envpr        | 1日方 ト 取り                     | マロ ト 取の        | penvpn co         | nnect ()±           | 息connect            | [/] 是0                                                                                                    | penvpn各户场          | 5, 别 卜 炒 脉                    | 方尓      |
| 了):                                             |              |                              |                |                   |                     |                     |                                                                                                    |                    |                               |         |
|                                                 |              |                              |                |                   |                     |                     |                                                                                                    |                    |                               |         |
| •                                               | <b>OPENV</b> | YPN <sup>*</sup> Sel         | f-Hosted VPN O | oenVPN-as-a-Servi | ce VPN Client       | Support Comm        | nunity                                                                                                    | Q Log In           | Get OpenVPN                   |         |
|                                                 |              |                              |                |                   | OpenVPN Conne       | ct                  |                                                                                                    |                    |                               |         |
|                                                 | (            | PENVPN CON                   | NECT           |                   |                     |                     |                                                                                                    |                    |                               |         |
| _                                               |              |                              |                |                   |                     |                     |                                                                                                    |                    |                               |         |
|                                                 | )owr         | nload th                     | e offic        | ial Ope           | nVPN (              | Connee              | ct cli                                                                                                    | ent softv          | vare                          |         |
| d                                               | level        | oped a                       | nd mai         | ntaineo           | d by Or             | enVPN               | <b>V</b> Inc                                                                                                    |                    |                               |         |
| Ŭ.                                              |              | -pod d                       |                |                   |                     |                     |                                                                                                    | •                  |                               |         |

|   | Windows | MacOS          | Linux         | Android         | iOS |
|---|---------|----------------|---------------|-----------------|-----|
| _ | Do      | wnload Open\   | /PN Connect   | for Windows     |     |
|   | Install | ation instruct | ions and alte | rnative version | s   |
|   |         |                |               |                 |     |

## 2.配置及导入

安装好选择Import Profile,导入配置文件:

Rokas. Vanoedmail. com

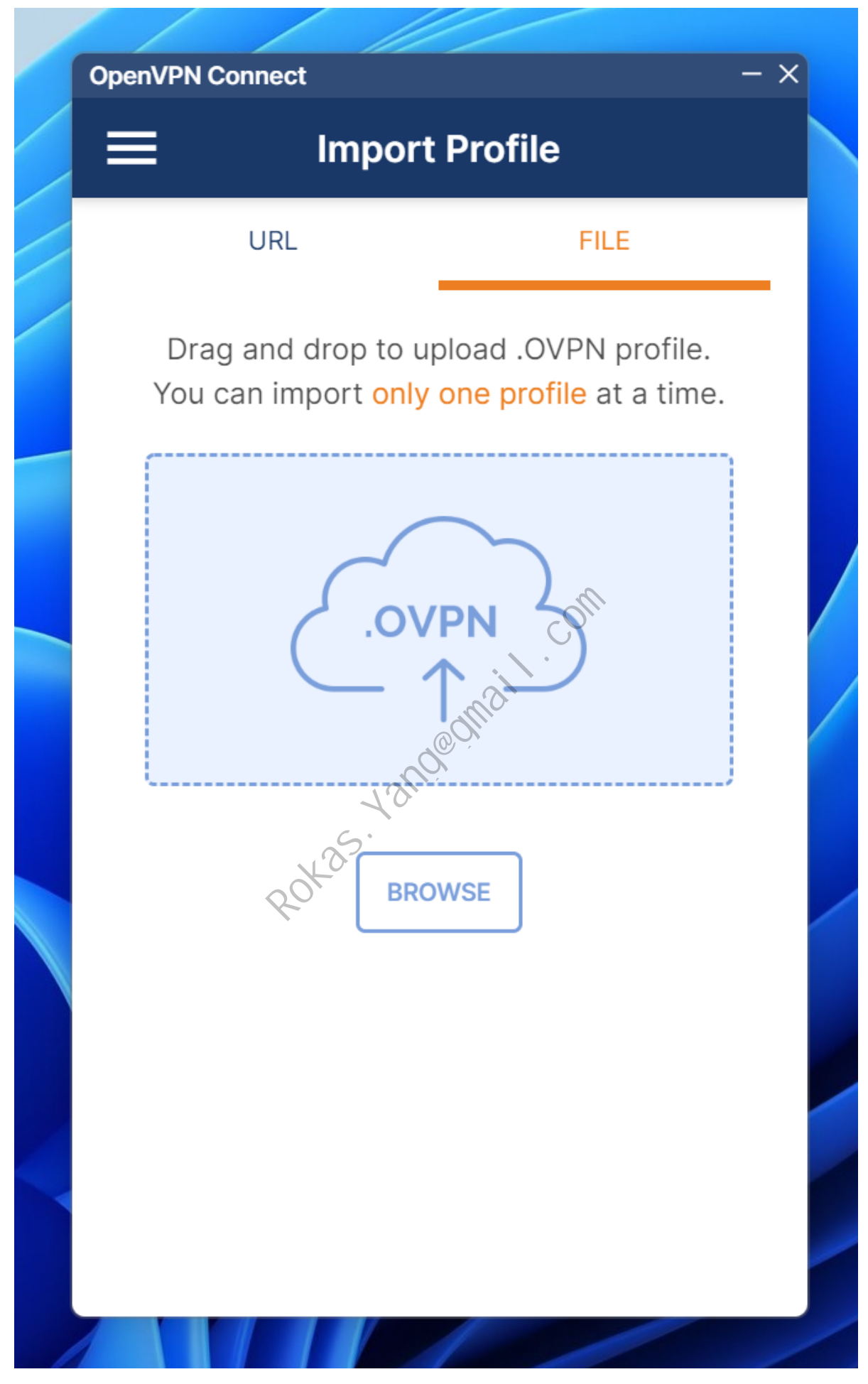

将配置文件解压后,把.ovpn结尾的配置文件拖拽进去:

| 名称                             | 修改日期          | 类型            | 大小   |
|--------------------------------|---------------|---------------|------|
| 🙀 ca.crt                       | 2022/1/3 7:44 | 安全证书          | 3 KB |
| SSLVpnClientConfiguration.ovpn | 2022/1/3 7:44 | OVPN Profile  | 1 KB |
| 🙀 vpnc-2mvlscr1.crt            | 2022/1/3 7:44 | 安全证书          | 2 KB |
| vpnc-2mvlscr1.key              | 2022/1/3 7:44 | <b>KEY</b> 文件 | 2 KB |

Rokas. Vanoedmail. com

# **OpenVPN Connect**

# **Imported Profile**

Rokas. Vanoedmail. com

×

Profile Name

119.91.72.22 [SSLVpnClientConfiguration]

Server Hostname (locked)

119.91.72.22

PROFILES

#### 3.验证连通性

#### 导入后点击connect,并验证连通性:

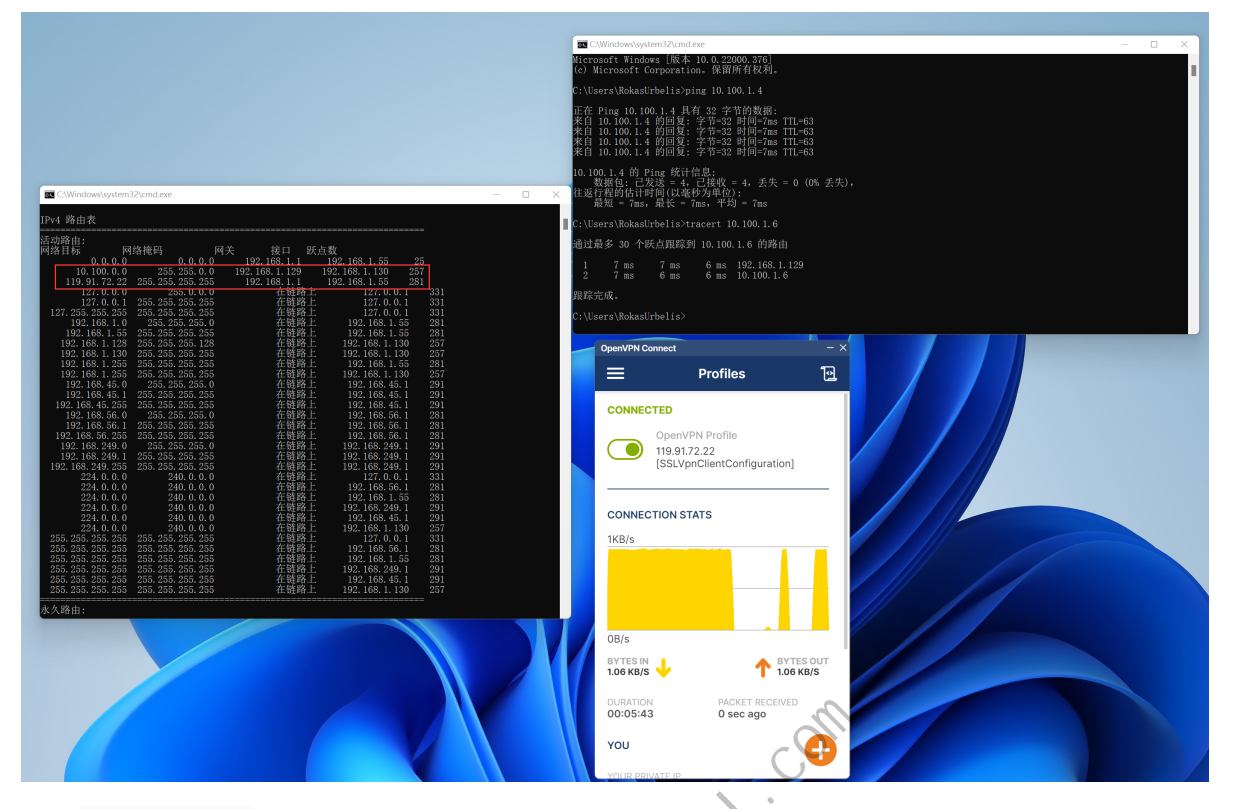

通过 route print 命令可以看到openvpn正常运行后,会自动下发路由到对端网关,同时ping对端 VPC网段连通性正常,有出入流量,说明已正常打通。如果ping不通云上vpc机器,确保机器没有禁 0 ping、安全组、acl有正常放通客户端内网网段。

此时使用wireshark抓包看,可以发现和对端内网交互时,实际是和对端vpn网关交互,因此也会依赖两 C 端的公网质量:

| 💻 💻 🖭                      | · · · · · · · · · · · · · · · · · · ·   | ~~~ ~ ~ ~                | (- )                  |                  |                |                     |                           |
|----------------------------|-----------------------------------------|--------------------------|-----------------------|------------------|----------------|---------------------|---------------------------|
| udp. stre                  | am eq 1                                 |                          |                       |                  |                |                     |                           |
| No.                        | Time                                    | Source                   | Destination           | Protocol         | Length         | Identification      | tcp.analysis.ack_rtt Info |
| - 66                       | 2022-01-03 15:58:48.768486              | 192.168.1.55             | 119.91.72.22          | OpenVPN          | 66             | 0x4c11 (19473)      | MessageType: P_DATA_V2    |
| 67                         | 2022-01-03 15:58:48.775449              | 119.91.72.22             | 192.168.1.55          | OpenVPN          | 66             | 0xbde3 (48611)      | MessageType: P_DATA_V2    |
| 80                         | 2022-01-03 15:58:49.730682              | 192.168.1.55             | 119.91.72.22          | OpenVPN          | 128            | 0x4c12 (19474)      | MessageType: P_DATA_V2    |
| 83                         | 2022-01-03 15:58:49.738177              | 119.91.72.22             | 192.168.1.55          | OpenVPN          | 156            | Øxbecd (48845)      | MessageType: P_DATA_V2    |
| 108                        | 2022-01-03 15:58:52.733986              | 192.168.1.55             | 119.91.72.22          | OpenVPN          | 128            | 0x4c13 (19475)      | MessageType: P_DATA_V2    |
| 109                        | 2022-01-03 15:58:52.740701              | 119.91.72.22             | 192.168.1.55          | OpenVPN          | 156            | 0xbfaa (49066)      | MessageType: P_DATA_V2    |
| 116                        | 2022-01-03 15:58:53.463554              | 192.168.1.55             | 119.91.72.22          | OpenVPN          | 110            | 0x4c14 (19476)      | MessageType: P_DATA_V2    |
| 117                        | 2022-01-03 15:58:53.471113              | 119.91.72.22             | 192.168.1.55          | OpenVPN          | 110            | 0xbfb3 (49075)      | MessageType: P_DATA_V2    |
| 129                        | 2022-01-03 15:58:54.471467              | 192.168.1.55             | 119.91.72.22          | OpenVPN          | 110            | 0x4c15 (19477)      | MessageType: P_DATA_V2    |
| 130                        | 2022-01-03 15:58:54.477792              | 119.91.72.22             | 192.168.1.55          | OpenVPN          | 110            | 0xc025 (49189)      | MessageType: P_DATA_V2    |
| 138                        | 2022-01-03 15:58:55.474033              | 192.168.1.55             | 119.91.72.22          | OpenVPN          | 110            | 0x4c16 (19478)      | MessageType: P_DATA_V2    |
| 139                        | 2022-01-03 15:58:55.480667              | 119.91.72.22             | 192.168.1.55          | OpenVPN          | 110            | 0xc027 (49191)      | MessageType: P_DATA_V2    |
| 142                        | 2022-01-03 15:58:55.738366              | 192.168.1.55             | 119.91.72.22          | OpenVPN          | 128            | 0x4c17 (19479)      | MessageType: P_DATA_V2    |
| 143                        | 2022-01-03 15:58:55.744750              | 119.91.72.22             | 192.168.1.55          | OpenVPN          | 156            | 0xc03b (49211)      | MessageType: P_DATA_V2    |
| 152                        | 2022-01-03 15:58:56.482420              | 192.168.1.55             | 119.91.72.22          | OpenVPN          | 110            | 0x4c18 (19480)      | MessageType: P_DATA_V2    |
| L 153                      | 2022-01-03 15:58:56.488801              | 119.91.72.22             | 192.168.1.55          | OpenVPN          | 110            | 0xc09f (49311)      | MessageType: P_DATA_V2    |
|                            |                                         |                          |                       |                  |                |                     |                           |
|                            |                                         |                          |                       |                  |                |                     |                           |
| > Frame                    | 66: 66 bytes on wire (528 bits), 66 byt | tes captured (528 bits)  | on interface \Device\ | NPF_{C690E3AD-EE | 35-40BD-99BA-8 | BBBD42EDBE27}, id 0 |                           |
| Etherr                     | et II, Src: ASUSTekC_3c:36:14 (50:eb:fe | 5:3c:36:14), Dst: VMware | _be:5a:26 (00:0c:29:t | e:5a:26)         |                |                     |                           |
| > Interr                   | et Protocol Version 4, Src: 192.168.1.  | 55, Dst: 119.91.72.22    |                       |                  |                |                     |                           |
| ∨ User [                   | atagram Protocol, Src Port: 62447, Dst  | Port: 1194               |                       |                  |                |                     |                           |
| Sou                        | rce Port: 62447                         |                          |                       |                  |                |                     |                           |
| Des                        | tination Port: 1194                     |                          |                       |                  |                |                     |                           |
| Len                        | gth: 32                                 |                          |                       |                  |                |                     |                           |
| Che                        | cksum: 0x8182 [unverified]              |                          |                       |                  |                |                     |                           |
| [Ch                        | ecksum Status: Unverified]              |                          |                       |                  |                |                     |                           |
| [St                        | ream index: 1]                          |                          |                       |                  |                |                     |                           |
| > [T1                      | nestamps]                               |                          |                       |                  |                |                     |                           |
| UDP                        | payload (24 bytes)                      |                          |                       |                  |                |                     |                           |
| <ul> <li>OpenVF</li> </ul> | N Protocol                              |                          |                       |                  |                |                     |                           |
| ~ тур                      | e: 0x48 [opcode/key_1d]                 |                          |                       |                  |                |                     |                           |
| e                          | 100 1 = Opcode: P_DATA_V2 (0x09)        |                          |                       |                  |                |                     |                           |
|                            |                                         |                          |                       |                  |                |                     |                           |
| Pee                        | ^ 1D: 0                                 |                          |                       |                  |                |                     |                           |
| ~ Dat                      | a (20 bytes)                            |                          |                       |                  |                |                     |                           |
|                            | ata: 0000011+2a18/b+3641eb4cb07ed2d0a98 | 31†C/48                  |                       |                  |                |                     |                           |
|                            |                                         |                          |                       |                  |                |                     |                           |

## 七、Debian/Centos配置OpenVpn Client

### 1.Debian安装软件源、存储库秘钥及openvpn client

确保Debian支持https传输:

apt install apt-transport-https

#### 安装openvpn官方存储库秘钥:

curl -fsSL https://swupdate.openvpn.net/repos/openvpn-repo-pkg-key.pub | gpg --dearmor
> /etc/apt/trusted.gpg.d/openvpn-repo-pkg-keyring.gpg

#### 安装对应系统版本代号的软件源:

```
curl -fsSL https://swupdate.openvpn.net/community/openvpn3/repos/openvpn3-$DISTRO.list
>/etc/apt/sources.list.d/openvpn3.list
apt-get update
```

5

#### 官方支持的发行版代号:

| 发行版    | 版本    | 代号(\$DISTRO) | 架构            |
|--------|-------|--------------|---------------|
| Debian | 9     | stretch      | amd64         |
| Debian | 10    | buster       | amd64,arm64*  |
| Debian | 11    | bullseye     | amd64,arm64*  |
| Ubuntu | 18.04 | bionic       | amd64, arm64* |
| Ubuntu | 20.04 | focal        | amd64,arm64*  |
| Ubuntu | 21.04 | hirsute      | amd64, arm64* |

这里以Debian9 stretch作为演示,其他发行版同理,因此软件源安装应该是:

curl -fsSL https://swupdate.openvpn.net/community/openvpn3/repos/openvpn3-stretch.list
>/etc/apt/sources.list.d/openvpn3.list
apt-get update

境内机器由于GFW原因,可能无法使用以上软件源,或者受到速度限制,可以参考**这篇文章**搭建代理服务器使用。

apt install openvpn3

#### 2.Centos安装openvpn客户端

Centos、Redhat系列支持的发行版代号:

| 发行版                               | 版本                   | 架构                     |  |  |
|-----------------------------------|----------------------|------------------------|--|--|
| Fedora                            | 33, 34, Rawhide (*2) | aarch64, s390x, x86_64 |  |  |
| Red Hat Enterprise Linux / CentOS | 7                    | x86_64                 |  |  |
| Red Hat Enterprise Linux / CentOS | 8                    | aarch64, x86_64        |  |  |

#### 安装yum copr模块:

yum install yum-plugin-copr

#### 启用Copr存储库:

yum copr enable dsommers/openvpn3

#### 安装Openvpn client:

yum install openvpn3-client

## 3.导入配置文件并运行

将从腾讯云SSL客户端控制台导出的配置上传到Debian, 解压后通过如下命令运行:

openvpn3 config-import --config \${MY\_CONFIGURATION\_FILE} #导入配置文件,以便后续会话重用 openvpn3 session-start --config \${MY\_CONFIGURATION\_FILE} #开启会话

mail .com

root@Server ~/sslvpnconfig openvpn3 session-start --config sslvpnclient.ovpn
Using configuration profile from file: sslvpnclient.ovpn
Session path: /net/openvpn/v3/sessions/c8dc3562s9986s465asa21es5f9329437101
Connected
root@Server ~/sslvpnconfig

sslvpnclient.ovpn替换成正确的ovpn配置文件,腾讯云官网的配置文件名应该是 SSLVpnClientConfiguration.ovpn,可以看到connected说明已连接。

到此openvpn已正常运行,另开一个tty测试连通性:

#### 4.openvpn会话管理

openvpn允许同时运行多个配置文件及会话,通过以下命令可以管理会话:

| openvpn3 sess                                                           | tions-list #查看当前运                                                                                          | 行的会话列表                                             |                                                    |                                  |
|-------------------------------------------------------------------------|----------------------------------------------------------------------------------------------------|----------------------------------------------------|----------------------------------------------------|----------------------------------|
| root@Server                                                             | <pre>~/sslvpnconfig</pre>                                                                                  | openvpn3 ses                                       | sions-list                                         |                                  |
| Path:<br>Created:<br>Owner:<br>Config name:<br>Session name:<br>Status: | /net/openvpn/v3/se<br>Mon Jan 3 17:05:4<br>root<br>sslvpnclient.ovpn<br>119.91.72.22<br>Connection, Client | ssions/c8dc3<br>1 2022<br>(Config not<br>connected | 562s9986s465asa21<br>PID:<br>Device:<br>available) | les5f9329437101<br>14259<br>tun0 |
| root@Server                                                             | <pre>~/sslvpnconfig</pre>                                                                                  |                                                    |                                                    |                                  |

重启会话:

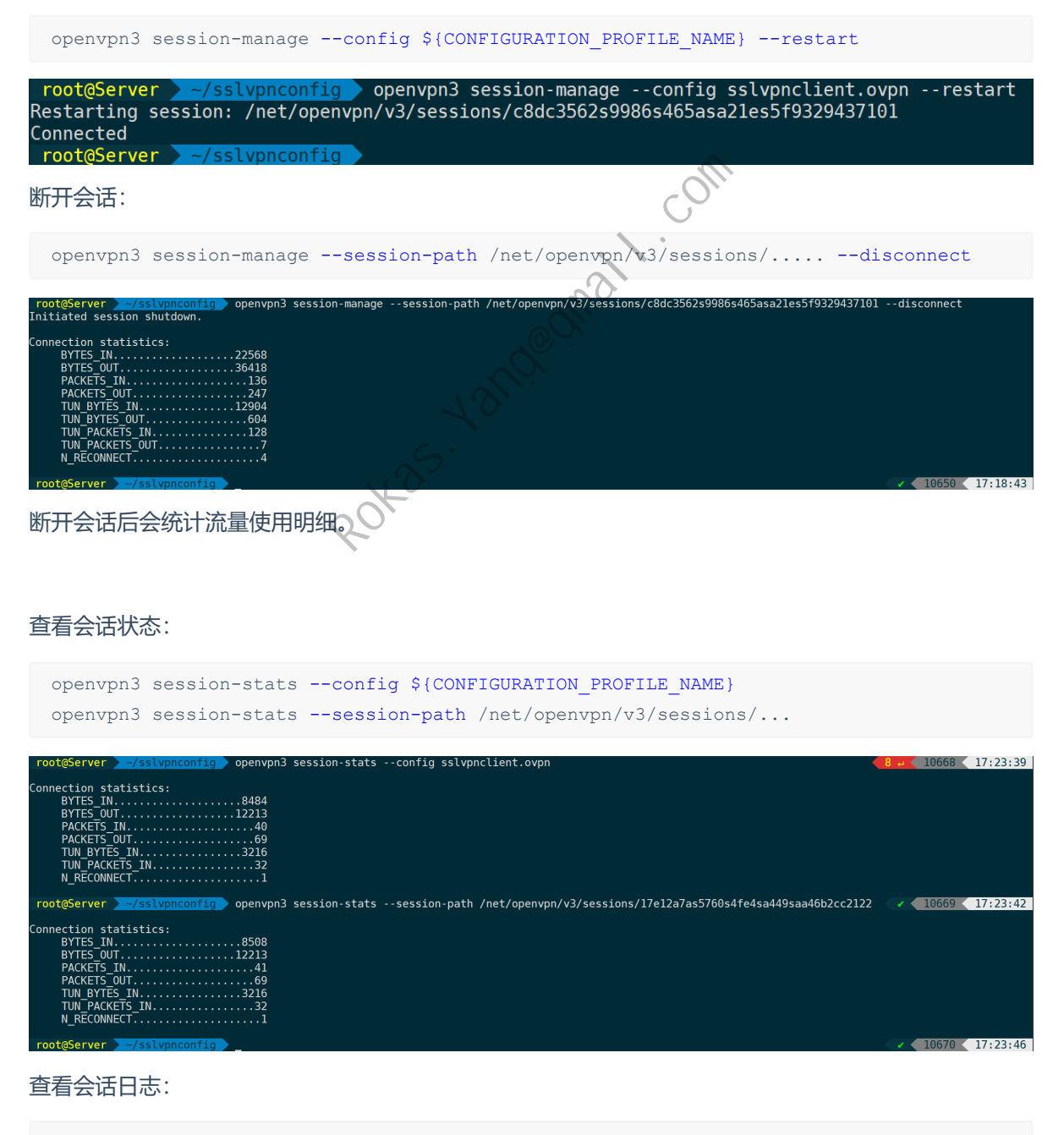

openvpn3 log --config \${CONFIGURATION PROFILE NAME}

# root@Server //sslvpnconfig openvpn3 log --config sslvpnclient.ovpn Attaching to session /net/openvpn/v3/sessions/17e12a7as5760s4fe4sa449saa46b2cc2122

Rokas. vanoe mail. com